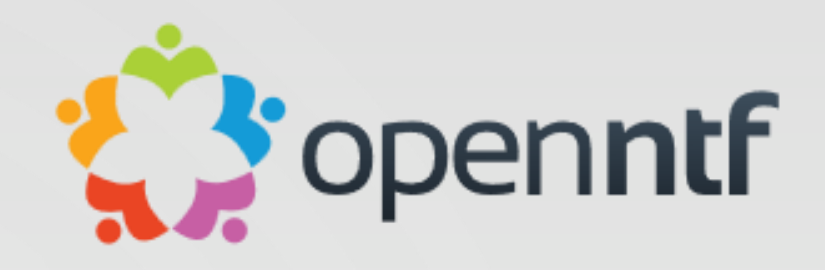

## How to use Domino as a Mail Server in a Modern World

Or how to get your mails in your customer's mailboxes and spam out of yours

Martijn de Jong (e-office) Daniel Nashed (Nash!Com) Nash!Com Communication Systems

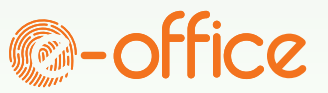

# Martijn de Jong

- Senior HCL Consultant @ **@-office**
- Studied electrical engineering, psychology and music
- Working with "Lotus" portfolio since 2000
- https://blog.martdj.nl

#### @martdj

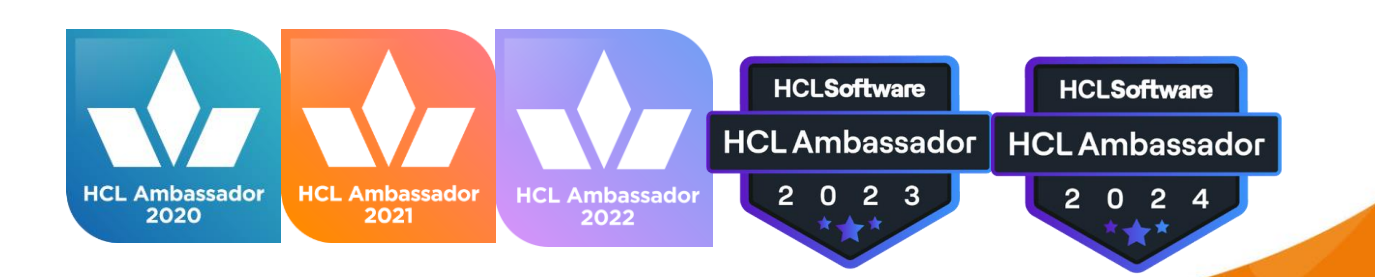

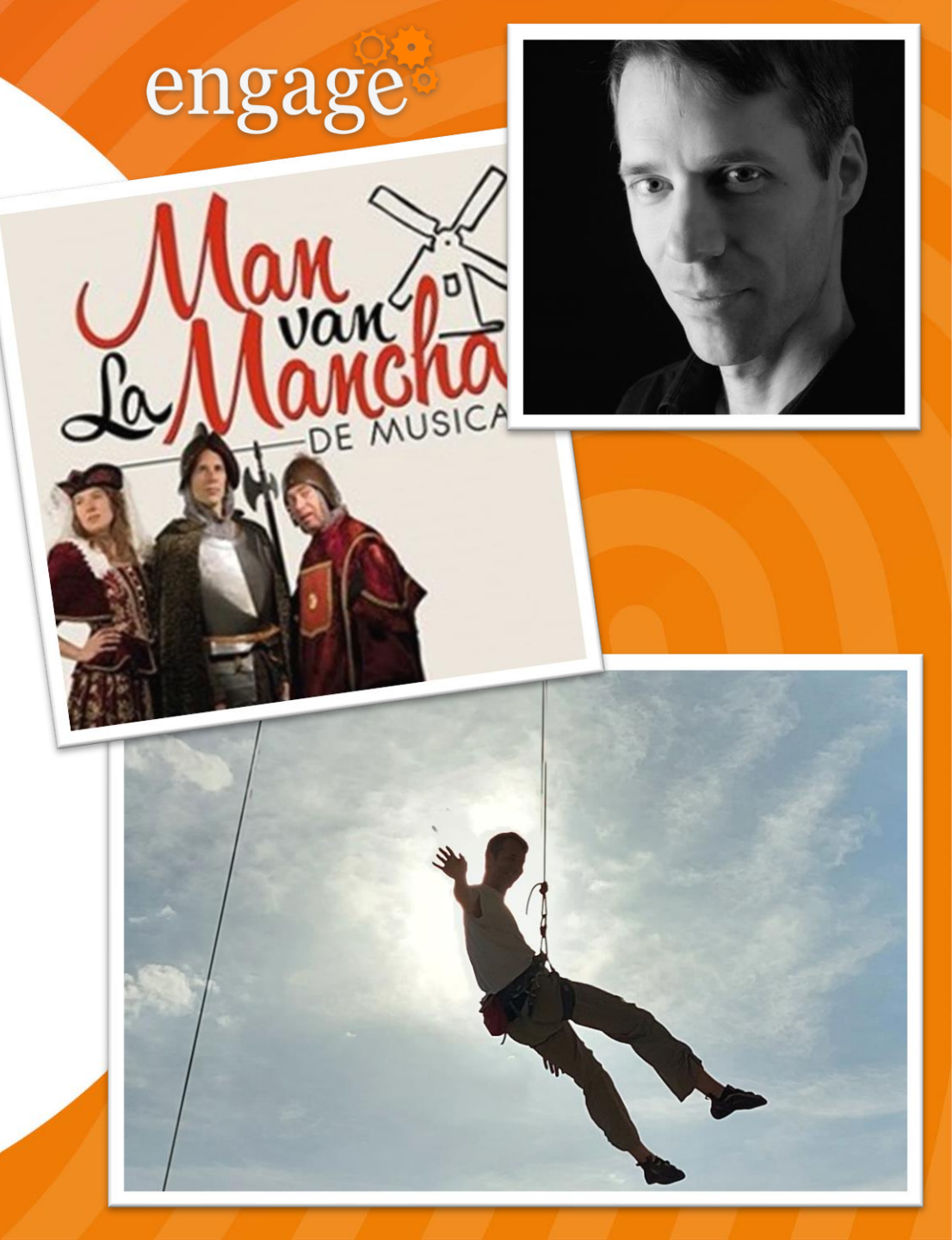

## Agenda

- ▶ SMTP Basics
- Outbound SMTP configuration in Domino
- Inbound SMTP configuration in Domino

## **SMTP** Basics

- ▶ SMTP History
- SMTP Protocol
- ▶ PTR Record
- Sender Policy Framework (SPF)
- Domain Keys Identified Mail (DKIM)
- Domain-based Message Authentication, Reporting & Conformance (DMARC)
- ▷ SMTP submission vs SMTP relaying
- SMTP: Accept vs Reject vs Greylisting
- Secure transmission

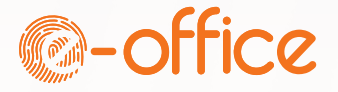

## **SMTP** History

- > 1981: Simple Mail Transfer Protocol (SMTP) RFC 788 Jonathan B. (Jon) Postel
- "by design, every SMTP server was an open mail relay"
- ▶ 1995: Extended Simple Mail Transfer Protocol (ESMTP) RFC 1869
- > 1998: Message submission RFC 2476
- > 1999: SMTP Service Extension for Authentication RFC 2554
- > 2001: Simple Mail Transfer Protocol RFC 2821
- > 2008: Simple Mail Transfer Protocol RFC 5321
- 2011: DomainKeys Identified Mail (DKIM) Signatures RFC 6376
- 2014: Sender Policy Framework (SPF) RFC 7208
- ▷ 2015: Domain-based Message Authentication, Reporting, and Conformance (DMARC) RFC 7489
- ▷ 2015: SMTP 521 and 556 Reply Codes RFC 7504
- 2018: Cryptographic Algorithm and Key Usage Update to DomainKeys Identified Mail (DKIM) RFC 8301
- ▷ 2018: Use of Transport Layer Security (TLS) for Email Submission and Access RFC 8314
- > 2018: A New Cryptographic Signature Method for DomainKeys Identified Mail (DKIM) RFC 8463
- > 2019: Email Authentication for Internationalized Mail RFC8616
- ▷ 2021: Deprecation of TLS 1.1 for Email Submission and Access RFC 8997

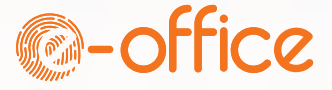

#### SMTP Protocol example

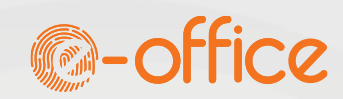

S: 220 smtp.example.com ESMTP Postfix

C: HELO relay.example.org

S: 250 Hello relay.example.org, I am glad to meet you

C: MAIL FROM:<bob@example.org>

S: 250 Ok

C: RCPT TO:<alice@example.com>

S: 250 Ok

C: RCPT TO:<theboss@example.com>

S: 250 Ok

C: DATA

S: 354 End data with <CR><LF>.<CR><LF>

C: From: "Bob Example" bob@example.org

C: To: "Alice Example" <alice@example.com>

C: Cc: theboss@example.com C: Date: Tue, 15 Jan 2008 16:02:43 -0500 C: Subject: Test message

C:

C: Hello Alice.

C: This is a test message with 5 header fields and 4 lines in the message body.

C: Your friend,

C: Bob

C: .

S: 250 Ok: queued as 12345

C: QUIT

S: 221 Bye

{The server closes the connection}

#### PTR record

- Every mail starts with a connection: SMTP Server: notes.nashcom.de (157.90.30.24) connected
- ▶ Reverse DNS lookup Does 157.90.30.24 belong to notes.nashcom.de?
- Looks for a PTR record

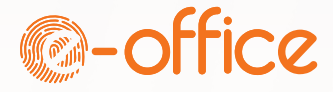

## PTR record lookup

#### dig 24.30.90.157.in-addr.arpa PTR

- ; <<>> DiG 9.16.23-RH <<>> 24.30.90.157.in-addr.arpa PTR
- ;; global options: +cmd
- ;; Got answer:
- ;; ->>HEADER<<- opcode: QUERY, status: NOERROR, id: 32637
- ;; flags: qr rd ra; QUERY: 1, ANSWER: 1, AUTHORITY: 0, ADDITIONAL: 1
- ;; OPT PSEUDOSECTION:
- ; EDNS: version: 0, flags:; udp: 1232
- ; COOKIE: d39bb4213a56db790100000668e58c4cde082e76f760d4c (good)
- ;; QUESTION SECTION:
- ;24.30.90.157.in-addr.arpa. IN PTR
- ;; ANSWER SECTION:
- 24.30.90.157.in-addr.arpa. 81732 IN PTR notes.nashcom.de.

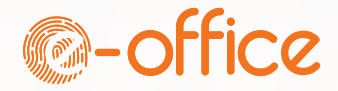

## PTR Record

- PTR records can only be set by the owner of your IP address(es)
- That's usually your internet or hosting provider
- Some provide an admin interface to set your PTR record
- ▶ Some provide no PTR records
- ▷ No PTR record or non-matching PTR record => huge hit on your reputational score!

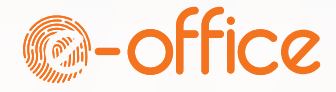

### **Reputational Score**

Anti-spam measures work with a reputational score

#### ▶ The score is calculated based on:

- ▶ The sending server (PTR record, blacklists, SPF)
- ▶ The domain of the sender (SPF, DKIM, DMARC)
- The mail content

The higher the score, the better your chance your mail is delivered in the inbox of the intended recipient

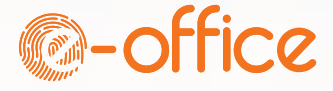

## SPF, DKIM & DMARC

SPF: Is the sending server allowed to send mail for this domain?
DKIM: Is this mail from this domain really sent from this domain?
DMARC: What to do with the result of the previous checks?

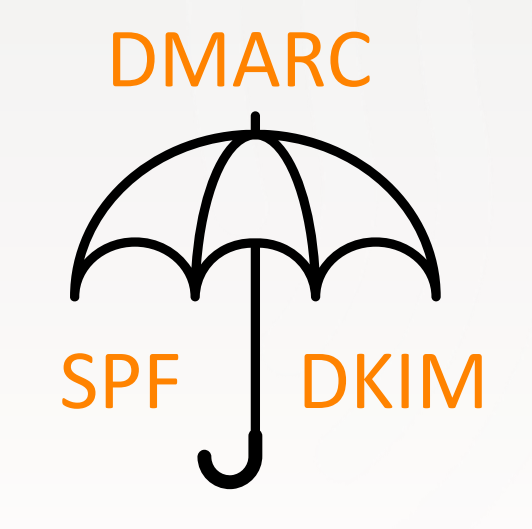

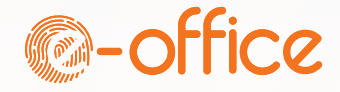

### Sender Policy Framework

Server tries to drop a mail at the server: C: EHLO notes.nashcom.de S: 250-poseidon.martdj.nl Hello notes.nashcom.de ([157.90.30.24]), pleased to meet you C: MAIL FROM:<u>nsh@nashcom.de</u>

Check in DNS if 157.90.30.24 is allowed to send mail from nashcom.de

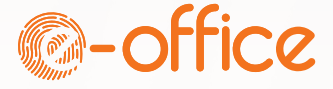

## SPF – DNS TXT Record

- RFC 7208 Sender Policy Framework (SPF) for Authorizing Use of Domains in Email, Version 1
  - https://datatracker.ietf.org/doc/html/rfc7208
- Defines which host are allowed to send mails for a domain
- **DNS TXT record** for a domain or sub-domain with flexible rule set

```
Example:
host -t txt nashcom.de -> nashcom.de descriptive text "v=spf1 mx
~all"
```

- Only allows domain's defined MX record hosts to send mail
- More complex example dnug.de

```
v=spf1 mx
a:domino.dnug.de ip4:87.230.23.16
include:spf.nl2go.com include:mail.zendesk.com include:spf.ce.cloud-y.com
-all
```

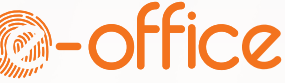

## SPF Syntax

#### <u>http://www.open-spf.org/SPF\_Record\_Syntax</u>

#### ▶ Mechanisms:

D a

▶ mx

ptr

▶ exists

▶ include

#### Mechanisms Mechanisms can be prefixed with one of four qualifiers: > all "+" Pass ▶ ip4 "-" Fail "~" SoftFail ▶ ip6 "?" Neutral

#### The "include" mechanism (edit)

#### include:<domain>

#### The specified domain is searched for a match. reject based on a PermError.

#### Examples:

#### In the following example, the client IP is 1.2.3.4.

#### "v=spf1 include:example.com -all"

#### If example.com has no SPF record, the result is PermError.

#### Suppose example.com's SPF record were "v=spf1 a -all".

#### Look up the A record for example.com. If it matches 1.2.3.4, return Pass.

#### If there is no match, other than the included domain's "-a11", the include as a whole fails to match; t

"v=spf1 -all"

"v=spf1 a -all"

"v=spf1 a mx -all"

"v=spf1 +a +mx -all"

If a mechanism results in a hit, its qualifier value is used. The default qualifier is "+", i.e. "Pass". For example:

### Sender Policy Framework

Server tries to drop a mail at the server:
 C: EHLO notes.nashcom.de
 S: 250-poseidon.martdj.nl Hello notes.nashcom.de ([157.90.30.24]), pleased to meet you
 C: MAIL FROM:nsh@nashcom.de

Check in DNS if 157.90.30.24 is allowed to send mail from nashcom.de

SPF DNX TXT Record nashcom.de: v=spf1 mx all

MX Lookup:

| Pref | Hostname          | IP Address                                    |          |
|------|-------------------|-----------------------------------------------|----------|
| 10   | notes.nashcom.de  | 157.90.30.24<br>Hetzner Online GmbH (AS24940) | SPF Pass |
| 20   | domino.nashcom.de | 78.47.19.171<br>Hetzner Online GmbH (AS24940) |          |

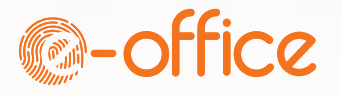

https://www.youtube.com/watch?v=jy6YMzQZTz8&t=11s

# DKIM Explained

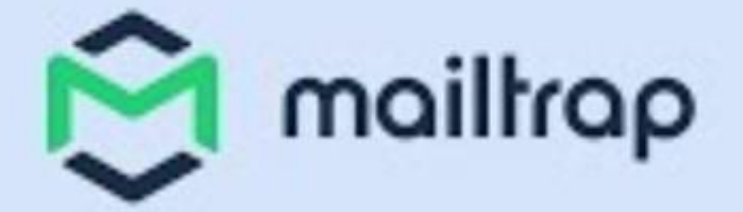

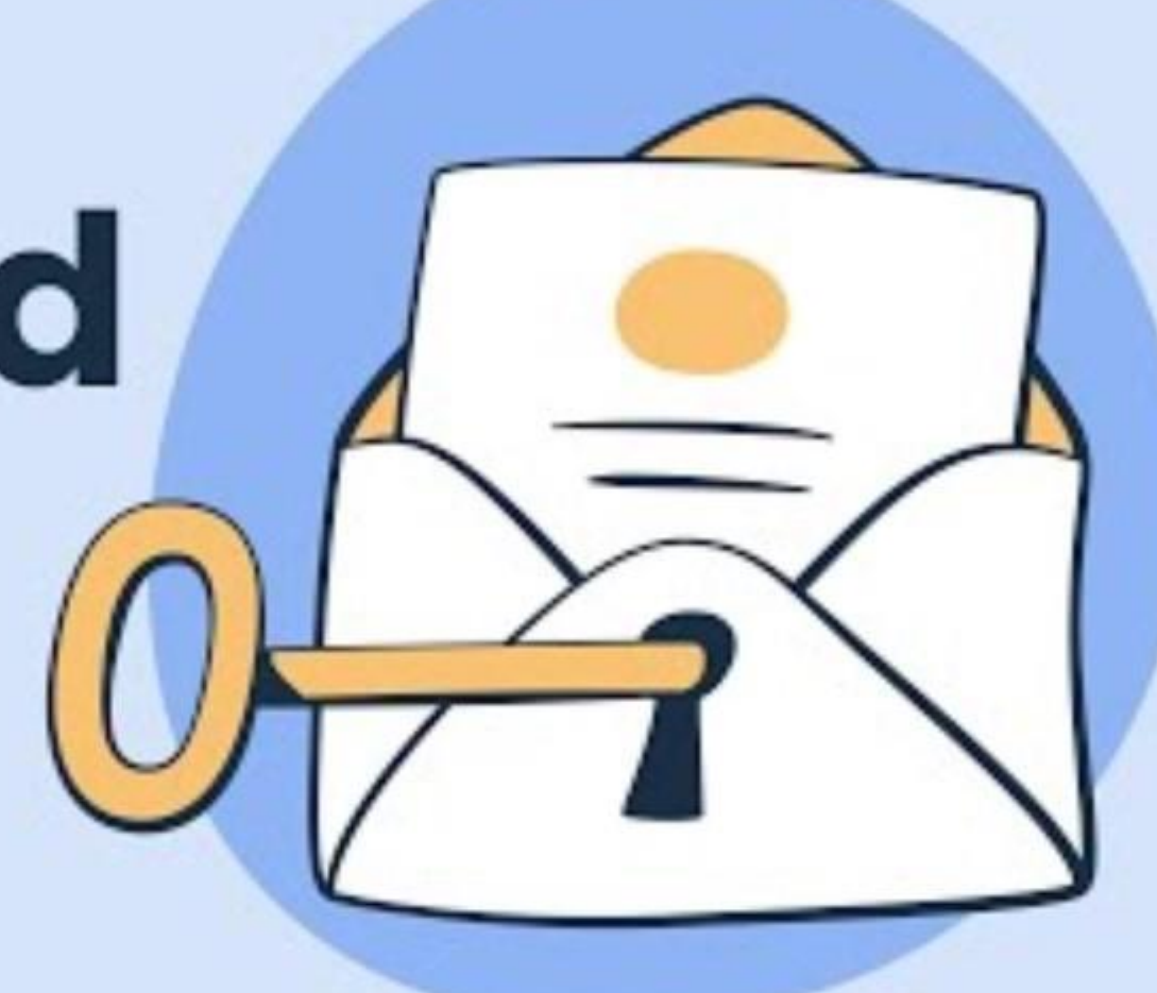

# DomainKeys Identified Mail (DKIM)

- Verifies that the content of a mail was not altered after it was sent
- Used for reputation checking and spam prevention
- Non-repudiability when a mail is sent with a DKIM hash, an organization can't deny that it was sent by them
- Depends on both a DNS TXT record and the sending mail server
- Multiple DKIM DNS TXT records allowed. Selector should be unique
- CNAME forwarding is allowed

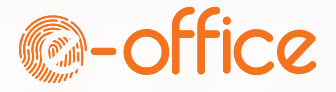

### DMARC

Domain-based Message Authentication, Reporting and Conformance

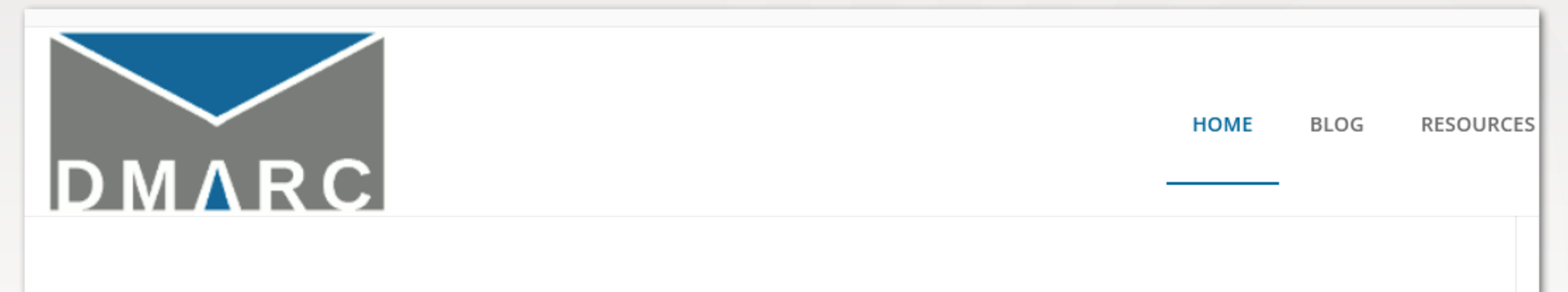

#### What is DMARC?

DMARC, which stands for "Domain-based Message Authentication, Reporting & Conformance", is an <u>email authentication</u>, policy, and reporting protocol. It builds on the widely deployed <u>SPF</u> and <u>DKIM</u> protocols, adding linkage to the author ("From:") domain name, published policies for recipient handling of authentication failures, and reporting from receivers to senders, to improve and monitor protection of the domain from fraudulent email.

### DMARC

- Combines SPF and DKIM and allows to define policies for your domain
- RFC 7489 Domain-based Message Authentication, Reporting, and Conformance (DMARC)
  - <u>https://datatracker.ietf.org/doc/html/rfc7489</u>
- ▷ Another DNS TXT record
- ▶ example

v=DMARC1; p=reject; ruf=mailto:postmaster@martdj.nl; aspf=s

| Tag  | TagValue                    | Name               | Description                                                                                                    |
|------|-----------------------------|--------------------|----------------------------------------------------------------------------------------------------|
| v    | DMARC1                      | Version            | Identifies the record retrieved as a DMARC record. It must be the first tag in the list.                                                                   |
| р    | reject                      | Policy             | Policy to apply to email that fails the DMARC test. Valid values can be 'none', 'quarantine', or 'reject'.                                                 |
| ruf  | mailto:postmaster@martdj.nl | Forensic Receivers | Addresses to which message-specific failure information is to be reported. Comma separated plain-text list of DMARC URIs.                                  |
| aspf | 3                           | Alignment Mode SPF | Indicates whether strict or relaxed SPF Identifier Alignment mode is required by the Domain Owner. Valid values can be 'r' (relaxed) or 's' (strict mode). |

### DMARC – Online Resource

- What is DMARC?
  - https://www.mailjet.com/blog/news/some-words-about-dmarc
- Google Help prevent spoofing and spam with DMARC
  - https://support.google.com/a/answer/2466580
- Build your DMARC Record
  - https://dmarcguide.globalcyberalliance.org
- OpenSource DMARC Analyzer
  - https://domainaware.github.io/parsedmarc
- DMARC Organization
  - https://dmarc.org

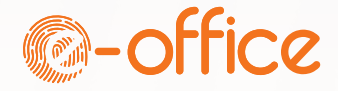

# SMTP: Accept vs Reject vs Greylisting

- Accept: Mail is accepted by server and will be delivered to recipient, moved to quarantine or moved to the trash
- ▶ Reject: Mail won't be accepted by the receiving mail server
- Greylisted: Mail is temporarily not accepted (see next slide)
- ▶ It's better to reject mail than to accept mail and throw it in the trash bin
  - Uses no resources in your domain
  - > As long you don't accept a message you are not responsible for the message
  - Sending host must deal with it
  - Should give sender a Non Delivery Report
  - In case of a legitimate sender, they'll know that they should contact you in another way
- Same for badly monitored quarantine

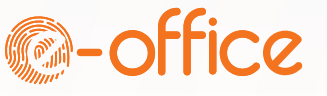

# Greylisting

▶ Greylisting is based on:

"the SMTP client retains responsibility for delivery of that message" (section 4.2.5) and "mail that cannot be transmitted immediately MUST be queued and periodically retried by the sender." – RFC 5321

Proper mail servers will retry sending a mail. Spammers usually won't

#### Disadvantages:

- Mail is delayed (by at least 30 minutes)
- Retries might come from a different IP address
- Uses more resources on sending servers

▶ As a result, greylisting is controversial

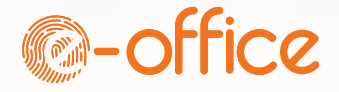

# Submission vs Relaying

Mail client -> mail server: submission
 Port 587, 465 or port 25

Mail server -> mail server: relaying
 Port 25

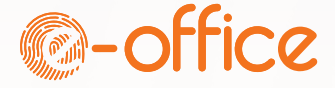

#### Secure transmission

▶ Not to be confused with Secure mail (S/MIME)

#### ▶ Two methods:

- ▶ STARTTLS (port 25 or 587)
- ▶ Implicit TLS (port 465)

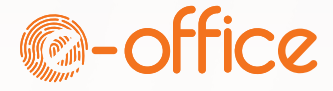

# STARTTLS should be configured on every server

- Session is established on port 25 or port 587 <u>unencrypted</u>
- Server signals it supports TLS via STARTTLS extension
- Client issues "STARTTLS" command
- ▷ A new "EHLO" is used to restart the communication
- Standard TLS handshake is used to negotiate the connection
- Most servers don't verify certificates used for SMTP
  - ▶ Many servers still have default self signed certs → Lots of messages would be blocked
- ▶ Most environments use "opportunistic" STARTTLS and not enforce it
  - Client and server can decide if they want to enforce it

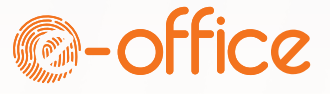

## Implicit TLS

- SMTP over SSL on **port 465** was established in 1997
- ▶ Deprecated in 1998
- ▶ Made a comeback in 2018 (RFC 8314)
- ▷ Now the preferred method for email submission
- ▶ TLS 1.2 and TLS 1.3 only (RFC 8997)

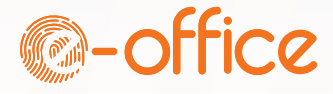

# Domino Outbound SMTP Configuration

- StartTLS Implicit TLS Relay host Real-life examples
- Test your configuration

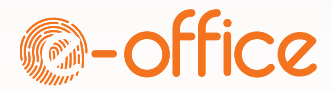

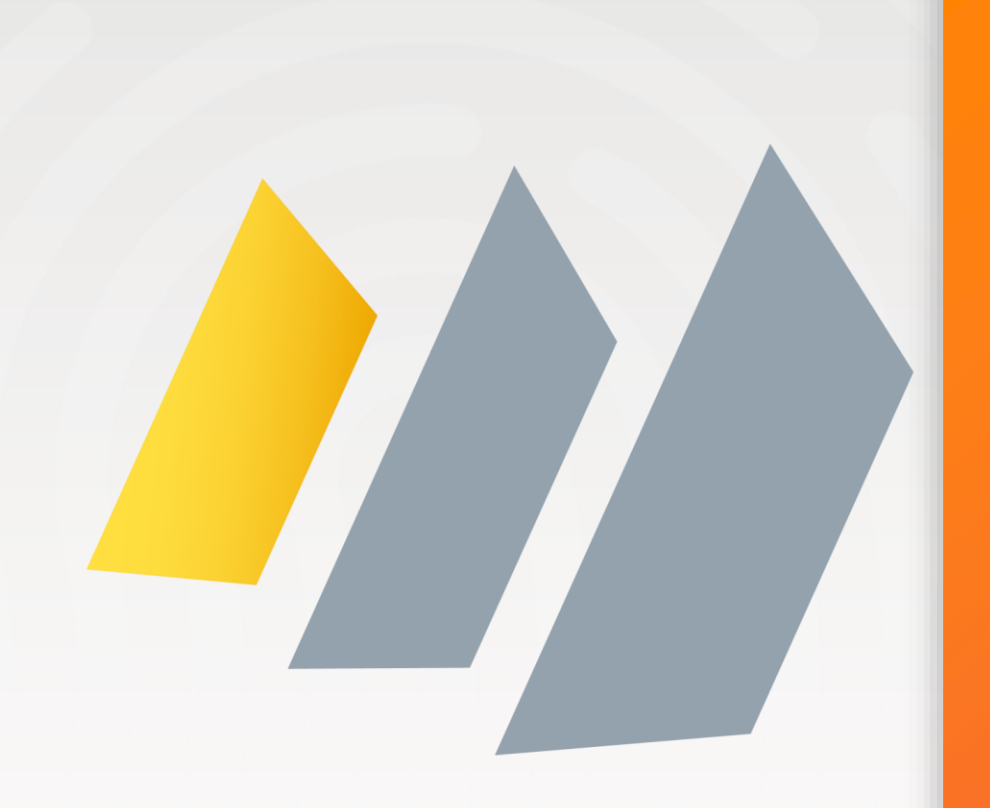

# Outbound implementation for your domain

| Method       | DNS of your domain | Outbound mail server<br>configuration |
|--------------|--------------------|---------------------------------------|
| PTR Record   | $\checkmark$       | -                                     |
| SPF          | $\checkmark$       | -                                     |
| DKIM         | $\checkmark$       | $\checkmark$                          |
| DMARC        | $\checkmark$       | -                                     |
| StartTLS     | -                  | $\checkmark$                          |
| Implicit TLS | -                  | $\checkmark$                          |

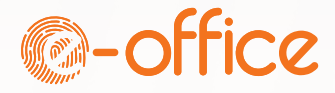

### DKIM – Initial setup

- ▶ HCL could have made this easy...
- ... but they didn't. So here we go:
- DKIM uses the OAuth Token Store
- Also known as the Credential Store
- > The credential store is encrypted with a Notes Encryption Key
- Which is stored in de server's id-file
- ▶ It must be shared among all servers that work with the credential store
- > The credential store can replicate inside a cluster
- It can't replicate outside a cluster

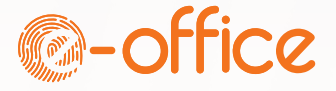

# DKIM – Creating the credential store

- Check if you have a credential store
  - Might have been created for "more secure internet passwords"
  - Should be in IBM\_CredStore directory on the server
- If no file is found:
  - From the Domino Console: (!)
  - Keymgmt create nek credstorekey Creates a Notes Encryption Key called "credstorekey"
  - Keymgmt create credstore credstorekey Creates the credential store / OAuth Token Store

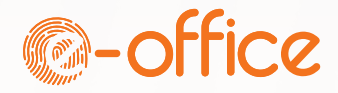

# DKIM – Creating DKIM Keys

- 2 Possible encryption types:
  - RSA

Possible key length: 1024, 2048 or 4096 bits. 1024 bits currently recommended for DKIM

- Ed25519 Newer & more efficient. Added in 2018. Not supported by all receiving mail servers. Key length is 256 bits and is implicit (not added in commands)
- keymgmt create DKIM <domain> <selector> <encryption type & strength> domain: your domain (e.g. martdj.nl) selector: alphanumeric string (e.g. rsa202407) encryption type & strength: See above
- Examples:

RSA: keymgmt create DKIM martdj.nl rsa202407 rsa 1024 ED25519: keymgmt create DKIM martdj.nl ed20240705 Ed25519 server response: Created DKIM key Ed20240705.\_domainkey.martdj.nl

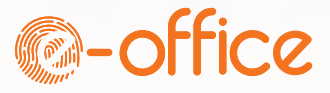

## DKIM – Export DNS TXT Value

keymgmt export DKIM DNS martdj.nl ed20240705 martdj\_nl\_ed20240705.txt Parse domain martdj.nl Parse selector ed20240705 Parse filename martdj\_nl\_ed20240705.txt Get DKIM key d=martdj.nl, s=ed20240705, No error Get Key as PEM No error

Get Key as DNSKey v=DKIM1; k=ed25519; p=jUMDZCZSx8CaGYVIUbwNaGF5LXgEFwRhpXqSx4O8GvI=;, 68, No error

Exported DKIM key to DNS file /local/notesdata/martdj\_nl\_ed20240705.txt, No error

Contents of martdj\_nl\_ed20240705.txt v=DKIM1; k=ed25519; p=jUMDZCZSx8CaGYVIUbwNaGF5LXgEFwRhpXqSx4O8GvI=;

▶ Do the same for the RSA key

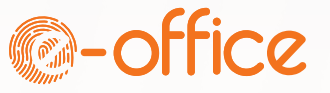

## DKIM keys in OAuth Token Store

#### OAuth Token Store

| 🌐 OAuth Token Store - DKIM Key      | ys X |              |                           |                  |              |                                                  |                                 |
|-------------------------------------|------|--------------|---------------------------|------------------|--------------|--------------------------------------------------|---------------------------------|
| OAuth Token Store                   | Do   | main         | Selector                  | DKIM Key T       | ype DKIM Key | / Siz Fingerprint                                |                                 |
| All                                 | ma   | irtdj.nl     | 202206                    | RSA              | 2048         | E5E9 A0F8 4D03 B8F7 6370 280F 69FD 6935 6908 6CC | 9 F539 4D58 379A E792 D7F7 1B1A |
|                                     | ma   | irtdj.nl     | Ed20240705                | Ed25519          |              | 06B6 CE29 C219 239F 28FA 5C68 2854 82F2 0F95 113 | 0 7883 1396 4784 1913 8C50 8D67 |
|                                     |      | <b>x</b>     |                           |                  |              |                                                  |                                 |
| GadgetCaps                          |      | $\mathbf{X}$ |                           |                  |              |                                                  |                                 |
| GadgetProxyView                     |      | $\mathbf{X}$ |                           |                  |              |                                                  |                                 |
| CAuth2Introspection                 |      |              |                           |                  |              |                                                  |                                 |
| OAuthAccess10a                      |      |              |                           |                  |              |                                                  |                                 |
| CAuthAccess20                       |      |              |                           |                  |              |                                                  |                                 |
| OAuthConsumer10a                    |      |              |                           |                  |              |                                                  |                                 |
| OAuthConsumer20     OAuthConsumer20 |      | DKIM: I      | _d20240705dom             | ainkey.ma        | artdj.ni     |                                                  |                                 |
|                                     |      |              |                           |                  |              |                                                  |                                 |
| PasswordStore                       |      | Use keyngmt  | create DKIM console comma | ands to create D | KIM keys.    |                                                  |                                 |
| S3 Credentials                      |      | 0-11         | E-12024070E               |                  |              |                                                  | -                               |
| Shared Keys                         |      | Selector:    | Ed20240705                |                  |              |                                                  |                                 |
|                                     |      | Domain:      | martdj.nl                 |                  |              |                                                  |                                 |
|                                     |      | Key Type:    | Ed25519                   |                  |              |                                                  |                                 |
|                                     |      | Key Size:    | 0 bits                    |                  |              |                                                  |                                 |
|                                     |      | Fingerprint: | 06B6 CE29 C219 239F 28    | FA 5C68 2854     | 82F2 0F95    | 5 1130 7883 1396 4784 1913 8C50 8D67             |                                 |

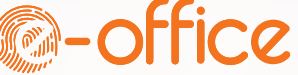

### DKIM – Add records to DNS

Add the DKIM key to DNS as a TXT record

A-Name = selector + ".\_\_domainkey"

#### TXT record

| A-Naam | ed20240705_domainkey                   | .martdj.nl |
|--------|----------------------------------------|------------|
| Inhoud | v=DKIM1; k=ed25519; p=jUMDZCZSx8CaGYVI | *          |
| TTL    | 3600                                   | *          |

▶ Add both Ed25519 record and RSA record

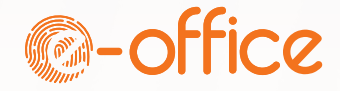

### DKIM – Add key to notes.ini

Enable DKIM on your server: set config DKIM\_KEY\_martdj.nl=ed20240705,202206

set config RouterDKIMSigning=1

restart task router

Ed25519 RSA

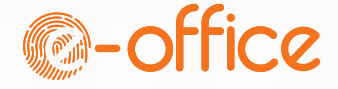

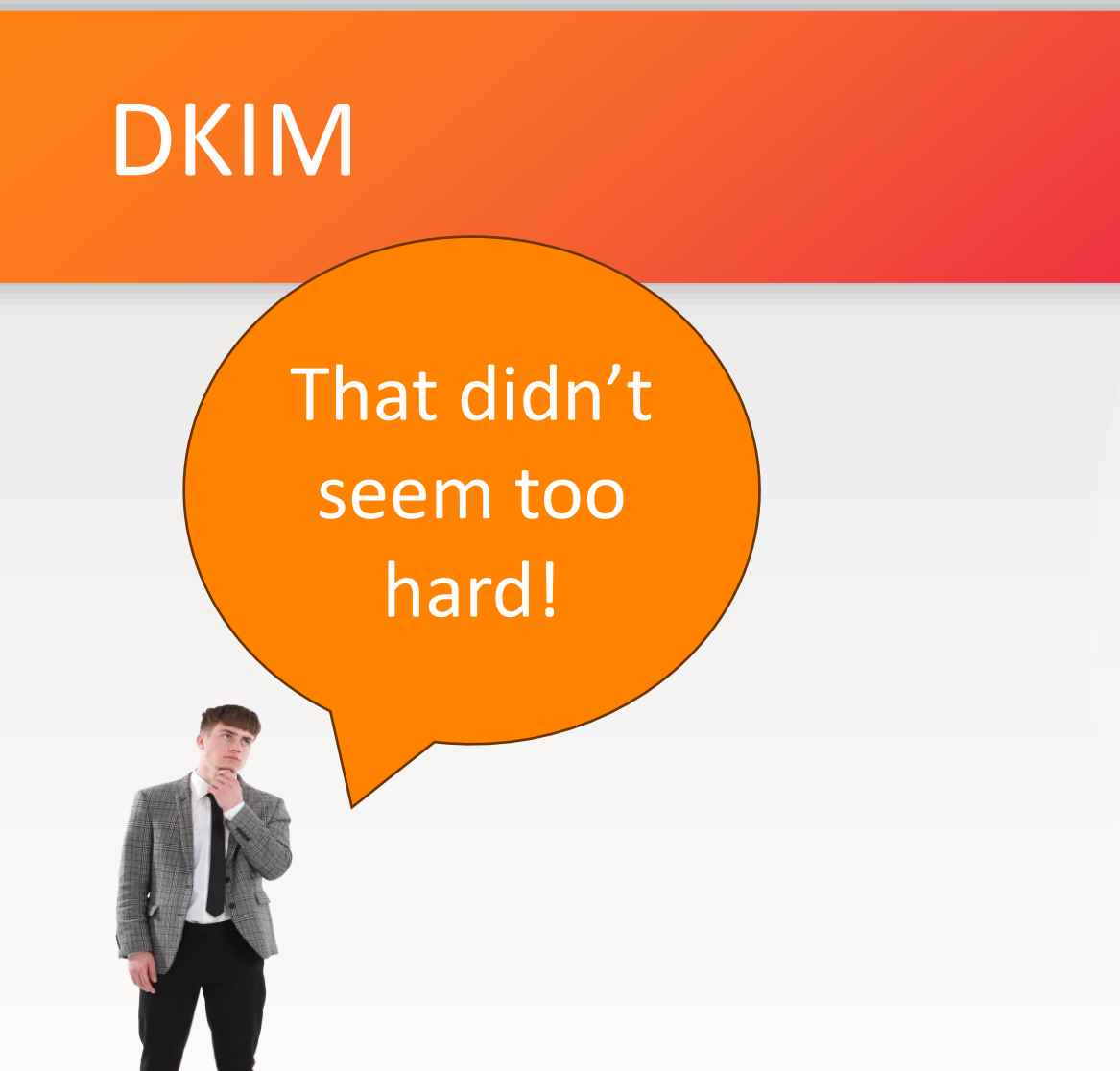

That was just the beginning...

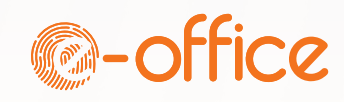
## DKIM in a cluster

- ▶ If you didn't have a credential store yet:
- keymgmt export nek <nekname> <nekname>.key <password> example: keymgmt export nek credstorekey credstorekey.key passw0rd NEK > NEK credstorekey - Fingerprint A8C5 9018 C714 3F05 E574 93D9 5E70 005A 5371 4A71 NEK credstorekey exported successfully
- Copy file <nekname>.key to cluster server(s)
- keymgmt import nek overwrite <nekname>.key <password> example: keymgmt import nek overwrite credstorekey.key passw0rd NEK > NEK credstorekey - Fingerprint A8C5 9018 C714 3F05 E574 93D9 5E70 005A 5371 4A71 NEK credstorekey imported successfully
- Create replicas of IBM\_CredStore\<credstorename>.nsf on the original server to the other servers in the cluster

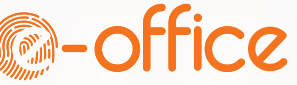

### DKIM in a cluster – notes.ini

Enable DKIM on every server set config DKIM\_KEY\_<domain>=<selector]>,<selector2> example: set config DKIM\_KEY\_martdj.nl=ed20240705,202206

set config RouterDKIMSigning=1

restart task router

> Or add to the notes ini section in the configuration document for a group of servers

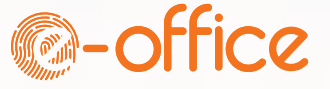

### DKIM outside a cluster

▶ If you didn't have a credential store yet:

See previous section to export and import the Notes Encryption Key

 Create a credstore (as documents in the credential store can only be decrypted inside a cluster)
 Keymgmt create credstore credstorekey

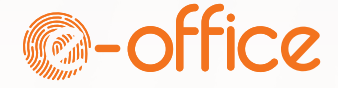

## DKIM outside a cluster – export DKIM keys

Export the DKIM keys to a temporary database keymgmt export DKIM <dkimdb>.nsf <destination server> example: keymgmt export DKIM dkimdb-pegasus.nsf Pegasus/SRV/Martinus Credential Store Name : IBM\_CredStore\credstore.nsf Recovery Manager: Assigning new DBIID for /local/notesdata/IBM\_CredStore/dkimdb-pegasus.nsf (need new backup for media recovery). 05-07-2024 11:46:12 Recovery Manager: Assigning new DBIID for /local/nif/IBM\_CredStore/dkimdb-pegasus\_nsf.ndx (need new backup for media recovery). Exported DKIM keys No error

Copy or replicate temporary database to destination server

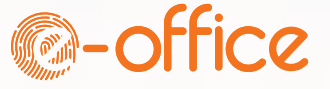

## DKIM outside a cluster – Import DKIM keys

Import DKIM keys in Credential Store keymgmt import <name of credential store> <name of temporary db.nsf> example: keymgmt import credstore dkimdb-pegasus.nsf Credential Store Name : IBM\_CredStore\credstore.nsf Credential Store imported successfully

Do this for every cluster or server

Add notes.ini parameter to each server that sends SMTP mail set config DKIM\_KEY\_martdj.nl=ed20240705,202206 set config RouterDKIMSigning=1 restart task router

> You can export / import multiple DKIM keys in one go

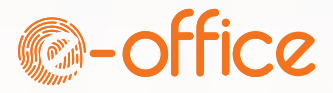

## Enable Outbound STARTTLS

### Set "Negotiated TLS" on SMTP Outbound

- For servers that don't support StartTLS there's a Notes.ini setting to fall back to an unencrypted connection
  - Notes.ini ROUTERFALLBACKNONTLS=1

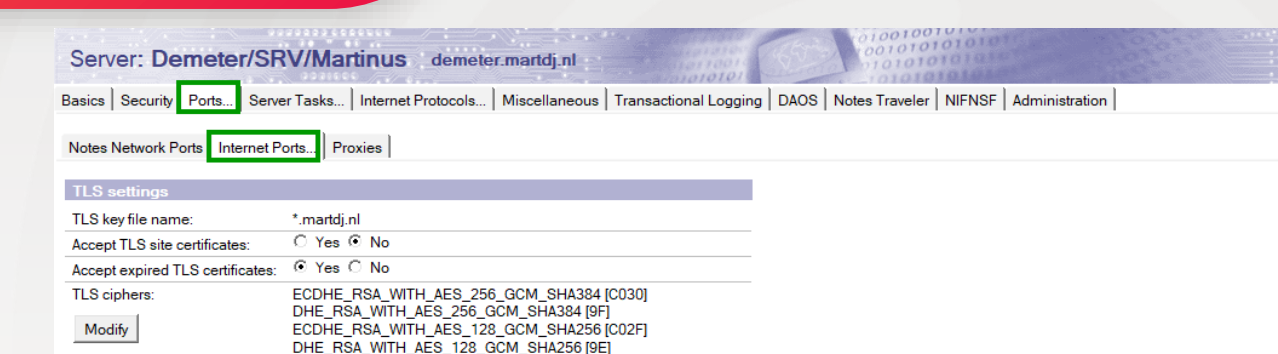

#### Web Directory Mail DIIOP Remote Debug Manager Server Controller

| MailMailMailMailMail(IMAP)(MAP)(POP)(SMTP Inbound)(SMTP Outbold)TCP/IP port number:1431102525TCP/IP port status:EnabledEnabledNegotiated TL                           | und) |
|----------------------------------------------------------------------------------------------------|------|
| TCP/IP port number:         143         110         25         25           TCP/IP port status:         Enabled         Enabled         Enabled         Negotiated TL |      |
| TCP/IP port status: Enabled Enabled Enabled Negotiated TL                                                                                                    |      |
|                                                                                                    | S    |
| Enforce server access No No No N/A settings:                                                                                                    |      |
| Authentication options:                                                                                                    |      |
| Name & password: Yes Yes No N/A                                                                                                    |      |
| Anonymous: N/A N/A Yes N/A                                                                                                    |      |
| TLS port number: 993 995 465 465                                                                                                    |      |
| TLS port status: Disabled Disabled Enabled Enabled                                                                                                    |      |
| Authentication options:                                                                                                    |      |
| Client certificate: No No N/A N/A                                                                                                    |      |
| Name & password: Yes Yes No N/A                                                                                                    |      |
| Anonymous: N/A N/A Yes N/A                                                                                                    |      |

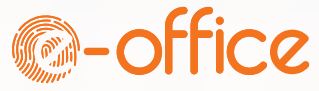

## SMTP over TLS

### ▶ Implicit TLS

### ▶ Uses port 465

| Web Directory Mail DIIOP Remote Debug Manager Server Controller |                       |                      |                               |                                |  |  |
|-----------------------------------------------------------------|-----------------------|----------------------|-------------------------------|--------------------------------|--|--|
| Mail                                                            | <b>Mail</b><br>(IMAP) | <b>Mail</b><br>(POP) | <b>Mail</b><br>(SMTP Inbound) | <b>Mail</b><br>(SMTP Outbound) |  |  |
| TCP/IP port number:                                             | 143                   | 110                  | 25                            | 25                             |  |  |
| TCP/IP port status:                                             | Enabled               | Enabled              | Enabled                       | Negotiated TLS                 |  |  |
| Enforce server access settings:                                 | No                    | No                   | No                            | N/A                            |  |  |
| Authentication options:                                         |                       |                      |                               |                                |  |  |
| Name & password:                                                | Yes                   | Yes                  | No                            | N/A                            |  |  |
| Anonymous:                                                      | N/A                   | N/A                  | Yes                           | N/A                            |  |  |
| TLS port number:                                                | 993                   | 995                  | 465                           | 465                            |  |  |
| TLS port status:                                                | Disabled              | Disabled             | Enabled                       | Enabled                        |  |  |
| Authentication options:                                         |                       |                      |                               |                                |  |  |
| Client certificate:                                             | No                    | No                   | N/A                           | N/A                            |  |  |
| Name & password:                                                | Yes                   | Yes                  | No                            | N/A                            |  |  |
| Anonymous:                                                      | N/A                   | N/A                  | Yes                           | N/A                            |  |  |

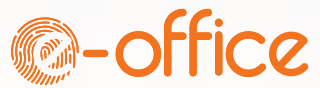

## Submitting vs Relaying

- > Port 587 has become the default port for **submitting** SMTP mail to a mail server
- > Port 25 is still the default port for **relaying** mail between mail servers
- How to configure your SMTP outbound port depends on whether you use a relay host (to which your server is submitting mail) or whether your server is relaying mail directly to the recipient's domain

| Mail           | Mail            |
|----------------|-----------------|
| (SMTP Inbound) | (SMTP Outbound) |
| 25             | 587             |
| Enabled        | Negotiated TLS  |
| No             | N/A             |
| 465            | 465             |
| Enabled        | Enabled         |

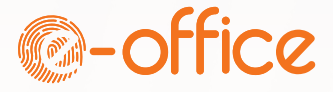

## Relay Host

Some reasons to use a relay host

- > Your server can't have a PTR record
- > Your server has no or limited access to internet
- Relay host is configured in Configuration document

| Configuration Setti                                                            | ngs : Poseidon/SRV/Martinus                      |
|--------------------------------------------------------------------------------|--------------------------------------------------|
| Basics Security Client Upgrad                                                  | de Router/SMTP MIME NOTES.INI Settings HCL iNote |
| Basics Restrictions and Contro                                                 | Is Message Disclaimers Message Tracking Message  |
| Router/SMTP Basics                                                             |                                                  |
| Number of mailboxes:                                                           | ິ2_                                              |
| SMTP used when sending<br>messages outside of the local<br>internet domain:    | <sup>[7</sup> Enabled                            |
| SMTP allowed within the local<br>internet domain:                              | <sup>ir</sup> Disabled                           |
| Servers within the local Notes<br>domain are reachable via<br>SMTP over TCPIP: | <sup>I'</sup> Always .                           |
| Address lookup:                                                                | <sup>r</sup> Fullname only▼                      |
| Exhaustive lookup:                                                             | Cisabled                                         |
| Relay host for messages<br>leaving the local internet<br>domain:               | <sup>@</sup> mail.delta.nl "                     |
| Use authentication when<br>sending messages to the relay                       | <sup>®</sup> Required <b>□</b> ■                 |
| host                                                                           | Name:<br>Password:                               |
| Local Internet domain smart<br>host                                            | ۲.                                               |
| Smart host is used for all local<br>internet domain recipients:                | <sup>𝑘</sup> Disabled▼                           |
| Heat as as a lock up:                                                          | Companyie then least a will                      |

IP address or FQDN. Can be multi-value

Required – will only make connections if auth is supported

Enabled – will authenticate if supported, otherwise unauthenticated

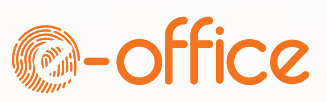

## Relay Host – Protect your password

- Name and password fields will be encrypted if the document is encrypted by a secret key
- Secret key has to be imported in IDs of all servers using this document and all administrators

| Use authentication when                | "Required                | Document                                 | ? X |                                                              |
|----------------------------------------|--------------------------|------------------------------------------|-----|--------------------------------------------------------------|
| sending messages to the relay<br>host: | Name:                    | i 🔤 🗔 🗗 🖘                                | 1   |                                                              |
|                                        | Password:                | Who can read this document               |     | Otherwise:                                                   |
| •                                      |                          | ✓ All readers and above                  |     |                                                              |
| Local Internet domain smart<br>host:   | Г<br>                    | Idapadmin/USR/Martinus<br>Prominic Admin |     | Continue?                                                    |
| Smart host is used for all local       | <sup>Г</sup> Disabled ▼  | OtherDomainServers                       |     |                                                              |
| internet domain recipients:            |                          | Encryption Keys                          |     | This note should be encrypted to protect the SMTP relay host |
| Host name lookup:                      | 🖥 Dynamic then local 🛛 💌 |                                          |     | account name and password. Are you sure that you want to     |
|                                        |                          | Secret Encryption keys<br>Password Key   | V   | save this document while it is unencrypted?                  |
|                                        |                          | Public Encryption keys                   |     |                                                              |
|                                        |                          |                                          | V 🔒 | Yes No Cancel                                                |

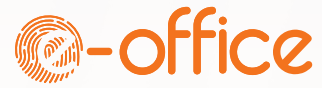

×

## Real life scenario's

Sending Mail

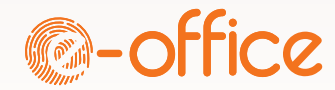

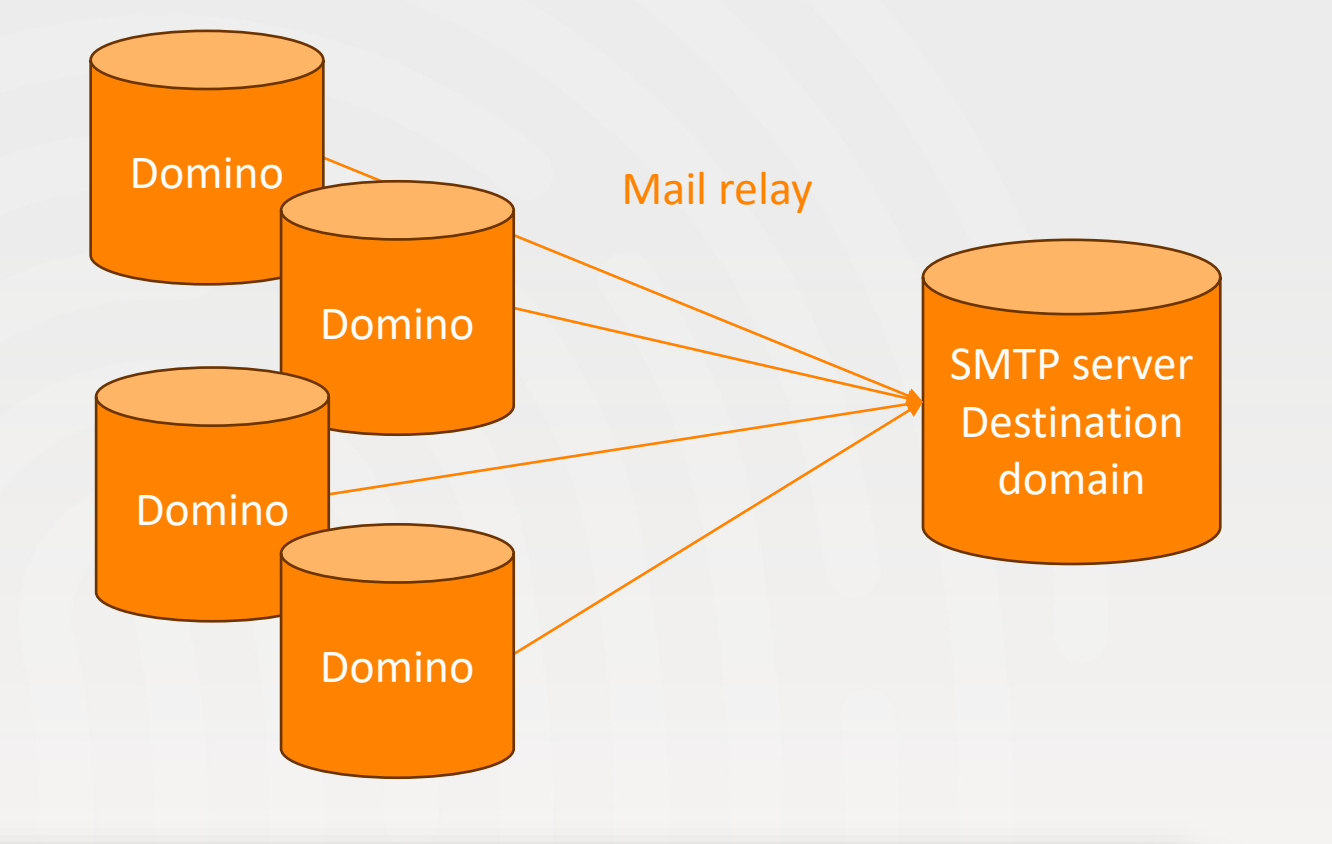

Every server in the domain can send SMTP mail directly

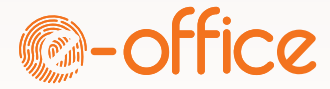

Just make sure "SMTP used when sending messages outside of the local internet domain:" is enabled

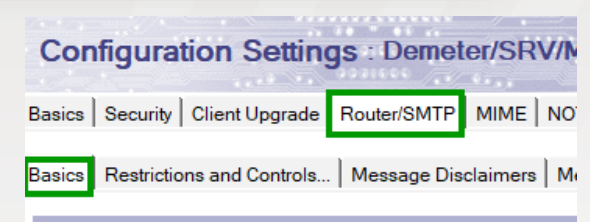

#### Router/SMTP Basics

| Number of maliboxes:                                                           |                          |
|--------------------------------------------------------------------------------|--------------------------|
| SMTP used when sending<br>nessages outside of the local<br>nternet domain:     | Enabled                  |
| SMTP allowed within the local<br>nternet domain:                               | Disabled                 |
| Servers within the local Notes<br>Jomain are reachable via<br>SMTP over TCPIP: | Always                   |
| Address lookup:                                                                | Fullname then Local Part |
| Exhaustive lookup:                                                             | Disabled                 |
| Relay host for messages<br>eaving the local internet<br>Jomain:                |                          |
| Use authentication when<br>sending messages to the relay<br>nost:              | Disabled                 |
| ocal Internet domain smart                                                     |                          |
| Smart host is used for all local<br>nternet domain recipients:                 | Disabled                 |
| Host name lookup:                                                              | Dynamic then local       |
|                                                                                |                          |

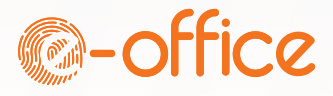

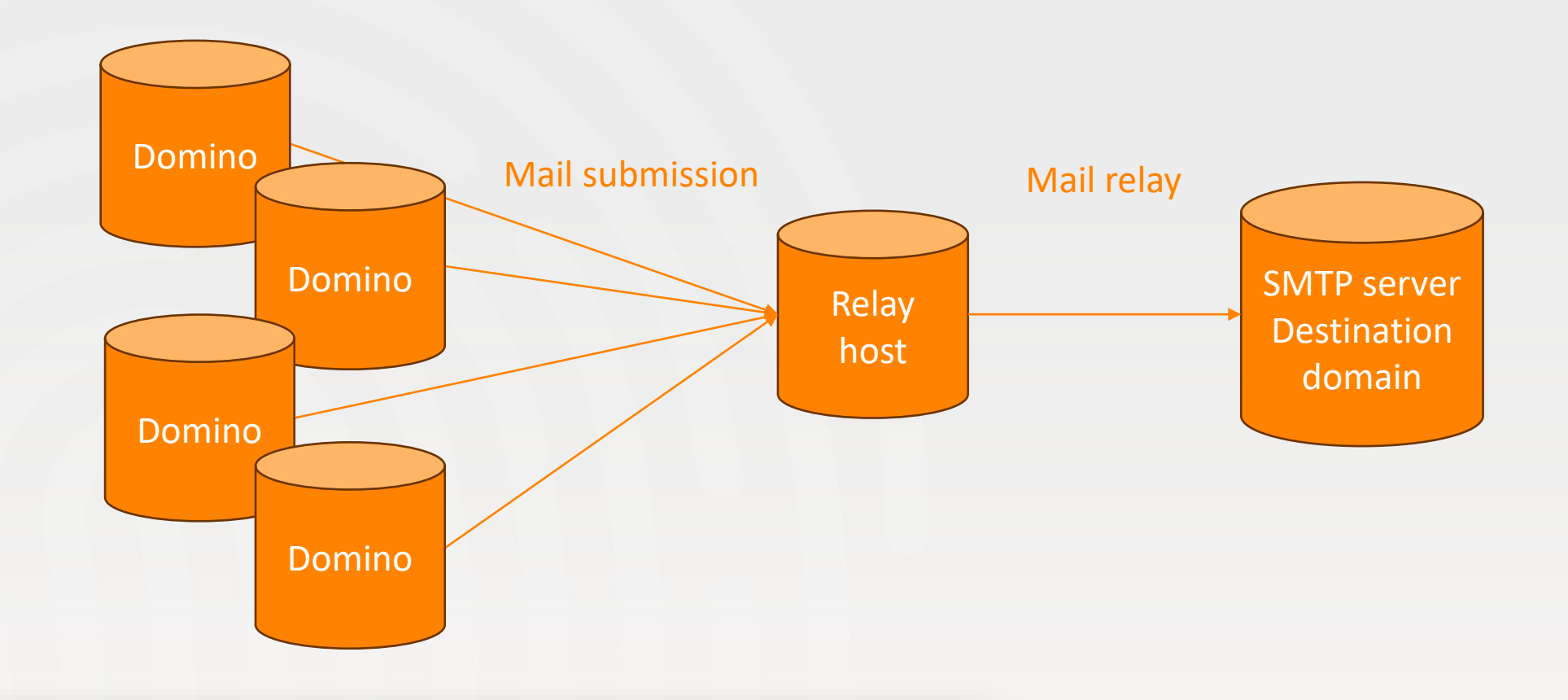

Servers are using a relay host to send mail to the internet

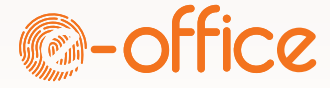

- Set relay host in the configuration document
- Domino server now acts a mail client
- Depending on relay host, you might have to change the port to 587 in your server documents(s)

#### Configuration Settings : Poseidon/SRV/Martinus

Basics | Security | Client Upgrade Router/SMTP | MIME | NOTES.INI Settings | HCL iNotes |

Basics Restrictions and Controls... Message Disclaimers Message Tracking Message Re

#### Router/SMTP Basics

| Number of mailboxes:                                                           | ິ2_                                |
|--------------------------------------------------------------------------------|------------------------------------|
| SMTP used when sending<br>messages outside of the local<br>internet domain:    | 『Enabled』                          |
| SMTP allowed within the local<br>internet domain:                              | Cisabled                           |
| Servers within the local Notes<br>domain are reachable via<br>SMTP over TCPIP: | <sup>™</sup> Always _ ▼            |
| Address lookup:                                                                | <sup>©</sup> Fullname only▼        |
| Exhaustive lookup:                                                             | <sup>©</sup> Disabled ,₁ ▼         |
| Relay host for messages<br>leaving the local internet<br>domain:               | ິ mail.delta.nl ຼ                  |
| Use authentication when<br>sending messages to the relay<br>host:              | ° Required ▼<br>Name:<br>Password: |
| Local Internet domain smart<br>host:                                           | ۲                                  |
| Smart host is used for all local<br>internet domain recipients:                | Cisabled .                         |
| Host name lookup:                                                              | <sup>®</sup> Dynamic then local    |

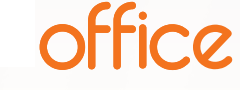

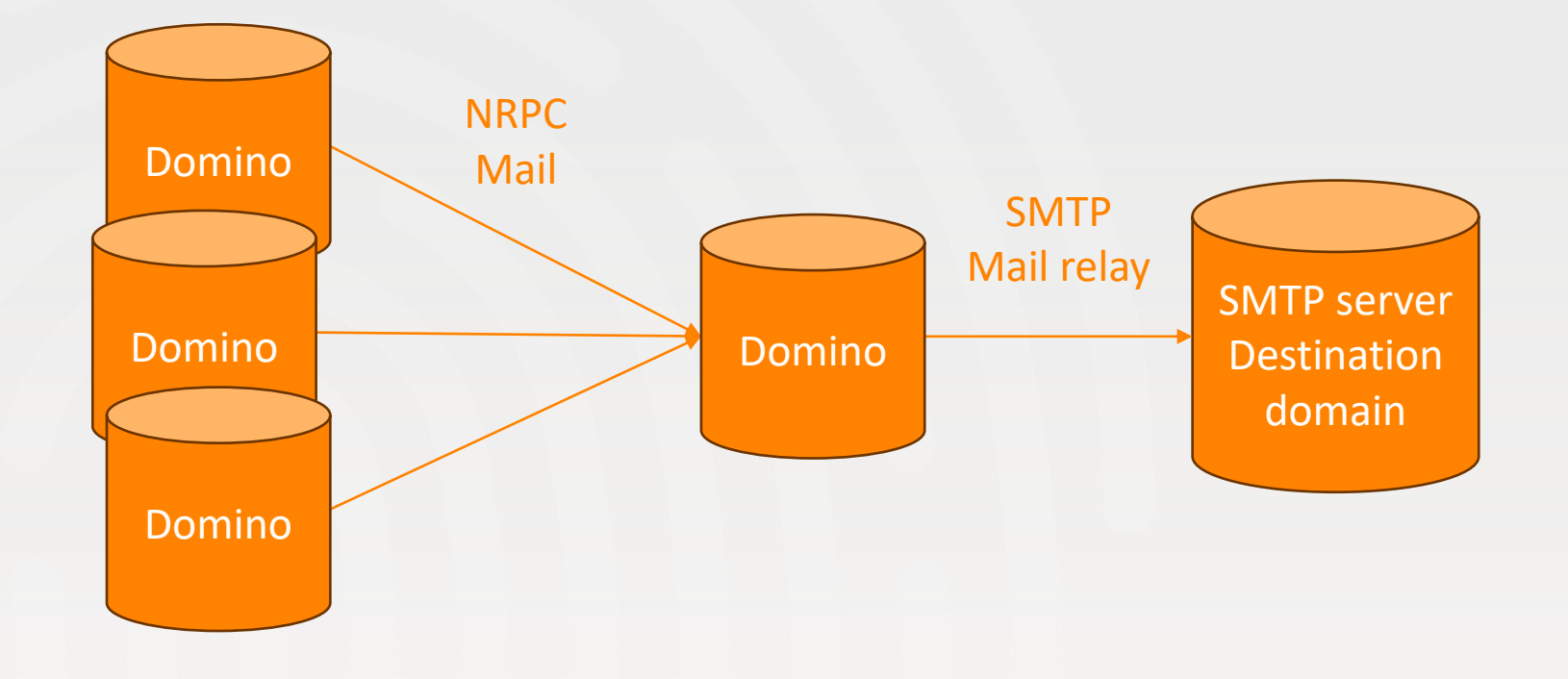

Multiple servers, but only one can send mail to the internet

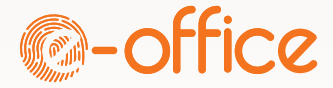

# Scenario 3 – Configuration document

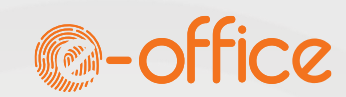

#### ▶ All servers

| Con    | figura   | tion Setting   | gs : * |             |      |                    |
|--------|----------|----------------|--------|-------------|------|--------------------|
| Basics | Security | Client Upgrade | LDAP   | Router/SMTP | MIME | NOTES.INI Settings |

Basics Restrictions and Controls... Message Disclaimers Message Tracking Message

#### Router/SMTP Basic

| Number of mailboxes:                                                           |             |                |
|--------------------------------------------------------------------------------|-------------|----------------|
| SMTP used when sending<br>messages outside of the local<br>internet domain:    | Disabled    |                |
| SMTP allowed within the local internet domain:                                 | Disabled    |                |
| Servers within the local Notes<br>domain are reachable via<br>SMTP over TCPIP: | Always      |                |
| Address lookup:                                                                | Fullname th | nen Local Part |
| Exhaustive lookup:                                                             | Disabled    |                |
| Relay host for messages<br>leaving the local internet<br>domain:               |             |                |
| Use authentication when<br>sending messages to the relay<br>host:              | Disabled    |                |
| Local Internet domain smart<br>host:                                           |             |                |
| Smart host is used for all local internet domain recipients:                   | Disabled    |                |
| Host name lookup:                                                              | Dynamic th  | en local       |
|                                                                                |             |                |

#### Server sending mail to internet

Configuration Settings : Demeter/SRV/Martinus
Basics | Security | Client Upgrade | Router/SMTP | MIME | NOTES.INI Settings | HCL iN

#### Basics Restrictions and Controls... Message Disclaimers Message Tracking Messa

#### Router/SMTP Basic

| Number of mailboxes:                                                           |                          |
|--------------------------------------------------------------------------------|--------------------------|
| SMTP used when sending<br>messages outside of the local<br>internet domain:    | Enabled                  |
| SMTP allowed within the local<br>internet domain:                              | Disabled                 |
| Servers within the local Notes<br>domain are reachable via<br>SMTP over TCPIP: | Always                   |
| Address lookup:                                                                | Fullname then Local Part |
| Exhaustive lookup:                                                             | Disabled                 |
| Relay host for messages<br>leaving the local internet<br>domain:               |                          |
| Use authentication when<br>sending messages to the relay<br>host:              | Disabled                 |
| Local Internet domain smart<br>host:                                           |                          |
| Smart host is used for all local internet domain recipients:                   | Disabled                 |
| Host name lookup:                                                              | Dynamic then local       |

## Scenario 3 – Foreign SMTP Domain document

### Create a Foreign SMTP Domain document

| Don    | nain *.*     |         |          |                |  |
|--------|--------------|---------|----------|----------------|--|
| Basics | Restrictions | Routing | Comments | Administration |  |

Basics

Domain type:

Foreign SMTP Domain

### All internet domains are routed to all\_the\_internet (custom label)

| Domain *.*                                          | And Color                     |
|-----------------------------------------------------|-------------------------------|
| Basics Restrictions Routing Comments Administration |                               |
| Messages Addressed<br>to:                           | Should be Routed to:          |
| Internet Domain: *.*                                | Domain name: all_the_internet |
|                                                     | or,<br>Internet host:         |

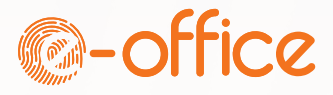

## Scenario 3 – SMTP Connection document

### Create an SMTP Connection document

Server Connection: Demeter/SRV/Martinus to ALL-INTERNET-HOSTS

Basics Replication/Routing Schedule Comments Administration

| Basics           |                      |                         |                      |                    |
|------------------|----------------------|-------------------------|----------------------|--------------------|
| Connection type: | SMTP                 | 0                       | (                    | Can be anything    |
| Source server:   | Demeter/SRV/Martinus | Server that can send to | Destination server:  | ALL-INTERNET-HOSTS |
| Source domain:   | Martinus             | the internet            | Destination domain:  | all_the_internet   |
| Connect via:     | Direct connection    |                         | Н                    | as to match label  |
|                  |                      |                         | SMTP relay host: For | eign SMTP domain   |

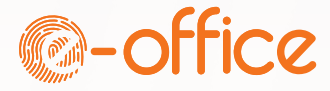

### Test your configuration

### Sent a mail to ping@tools.mxtoolbox.com

### Check your mail or go to <u>https://mxtoolbox.com/deliverability/EmailHeaders.aspx</u> and enter your email address

### Check the Email health of your domain https://mxtoolbox.com/emailhealth

| perTool MX Los | okup Blacklists DMARC Diagnos | ics Email Health DNS Lookup | Analyze Headers                             |                    |           |        |
|----------------|-------------------------------|-----------------------------|---------------------------------------------|--------------------|-----------|--------|
| MARTDJ.NI      | Domain Health Report          |                             |                                             |                    |           |        |
|                |                               |                             |                                             |                    |           |        |
|                |                               | Gmail & Yahoo               | are now requiring DMARC - Get yours setup w | th Delivery Center |           |        |
|                | Problems                      | () Blacklist                | Mail Server                                 | Web Server         |           |        |
|                | O Errors                      | C 0 Errors                  | O Errors                                    | O Errors           | O Errors  |        |
|                | 🕘 2 Wanning                   | 0 Warning                   | 1 Warning                                   | 0 Warning          | 1 Warning |        |
|                | 218 Passed                    | 169 Passed                  | 31 Passed                                   | 3 Passed           | 15 Passed | -      |
| Problems       |                               |                             |                                             |                    |           |        |
| Category       | Host                          | Result                      |                                             |                    |           |        |
| ) smtp         | mail martdj ni                | Reverse DI                  | VS does not match SMTP Banner               |                    |           | () Mor |
|                | and the                       | 203 F                       | Value aut of recommended range              |                    |           | C Mar  |

|                         | TOOLBOX                                                                                      | -<br>-                                                                    |                                        | Pricing Tools Delivery Cen                                              | er Monitoring Products Blog      | Support Lo         |
|-------------------------|----------------------------------------------------------------------------------------------|---------------------------------------------------------------------------|----------------------------------------|-------------------------------------------------------------------------|----------------------------------|--------------------|
| uperTo                  | ol MX Looki                                                                                  | up Blacklists DMARC Diagnostic                                            | cs Email Health DNS                    | ookup Analyze Headers                                                   |                                  | All T              |
| <b>-leac</b><br>Email S | ler Analyz<br>Subject: test 2                                                                | red                                                                       |                                        |                                                                         | </td <td>Analyze New Header</td> | Analyze New Header |
| Deliv                   | very Inform                                                                                  | nation                                                                    |                                        |                                                                         |                                  |                    |
| 0                       | <ul> <li>OMARC</li> <li>SPF</li> <li>SPF</li> <li>SPF</li> <li>DKII</li> <li>DKII</li> </ul> | Compliant<br>Alignment<br>Authenticated<br>M Alignment<br>M Authenticated |                                        |                                                                         |                                  |                    |
| tela                    | y Informa                                                                                    | tion                                                                      |                                        |                                                                         |                                  |                    |
| Recei<br>Delay          | ved 22                                                                                       | 2 seconds                                                                 |                                        |                                                                         |                                  |                    |
|                         |                                                                                              |                                                                           | From poseidon menté el ta m<br>to sper | zentrodent if                                                           |                                  |                    |
| Нор                     | Delay                                                                                        | From                                                                      | Ву                                     | With                                                                    | Time (UTC)                       | Blacklist          |
| 1                       | •                                                                                            | poseidon.martdj.nl 81.172.167.35                                          | mail.zeelandnet.nl                     | ESMTPA                                                                  | 7/8/2024 8:39:14 AM              | 0                  |
| 2                       | 22 seconds                                                                                   | 217.102.255.197                                                           | spamfilter04.delta.nl                  | esmtp (Exim 4.92) (envelope-from <martdj@martdj.nl>)</martdj@martdj.nl> | 7/8/2024 8:39:36 AM              | 0                  |
|                         |                                                                                              | Rh01 d-h                                                                  | to the second second second            | The FORMER BOAR AFFORT ON ANALY AFFORT IN ALL HER AFFORT IN             |                                  | -                  |

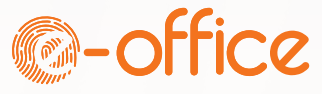

## Domino Inbound SMTP Configuration

- Enable Inbound SMTP SMTP Inbound Site Inbound StartTLS Inbound Relay Control nbound Recipient Check Sender's domain
- Connecting Hostname
- Blacklists & Whitelists
  - SPF & DKIM
    - DMARC
  - Spamgeek

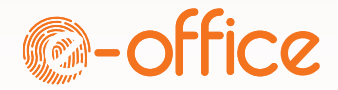

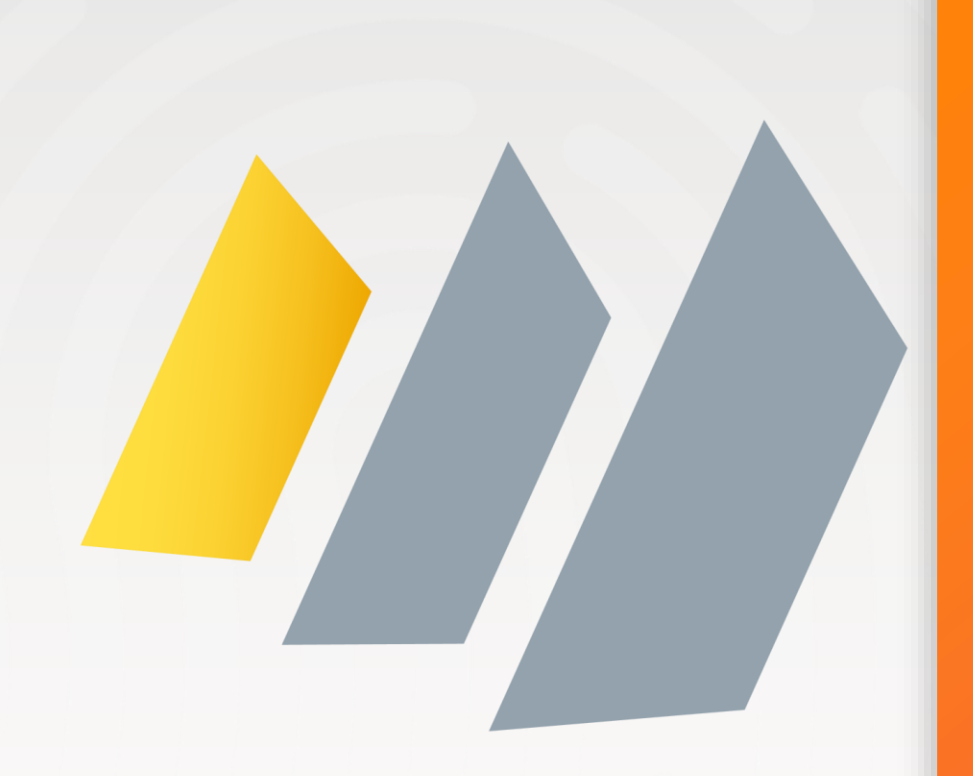

## Inbound SMTP implementation

| Method       | DNS of sender's<br>domain | Inbound mail server<br>configuration |
|--------------|---------------------------|--------------------------------------|
| PTR Record   | $\checkmark$              | $\checkmark$                         |
| SPF          | $\checkmark$              | $\checkmark$                         |
| DKIM         | $\checkmark$              | $\checkmark$                         |
| DMARC        | $\checkmark$              | $\checkmark$                         |
| StartTLS     | -                         | $\checkmark$                         |
| Implicit TLS | -                         | $\checkmark$                         |

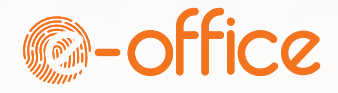

### Enable Inbound SMTP

• Enable SMTP listener task server document – Basics

| Server build number:      | Release 1 | 4.0FP1 |
|---------------------------|-----------|--------|
| Routing tasks:            | Mail Rout | ng     |
| SMTP listener task:       | Enabled   |        |
| Server's phone number(s): |           |        |

 SMTP Inbound port 25 enabled server documents – ports – mail (Port 465 only if Domino is accepting mail from other mail clients)

|                                 |                                             |                                                   |                        | · 🔶                     |
|---------------------------------|---------------------------------------------|---------------------------------------------------|------------------------|-------------------------|
| Server: Poseid                  | on/SRV/Martinus poseidon.martd              | ini derteets                                      | 010101010              |                         |
| Basics Security Ports.          | Server Tasks Internet Protocols Miscellane  | ous   Transactional Logging   DAOS   Notes Travel | er NIFNSF Administ     | ration                  |
| Notes Network Ports In          | ternet Ports Proxies                        |                                                   |                        |                         |
| Outgoing TLS key file na        | ime: mail.martdj.nl                         |                                                   |                        |                         |
| Web Directory Mail              | DIIOP Remote Debug Manager Server Controlle | r                                                 |                        |                         |
|                                 |                                             |                                                   |                        |                         |
| Mail                            |                                             | Mail<br>(POP)                                     | Mail<br>(SMTP lobound) | Mail<br>(SMTP Outbound) |
| TCP/IP port number:             | 143                                         | 110                                               | 25                     | 587                     |
| TCP/IP port status:             | Enabled                                     | Enabled                                           | Enabled                | Negotiated TLS          |
| Enforce server access settings: | No                                          | No                                                | No                     | N/A                     |
| TLS port number:                | 993                                         | 995                                               | 465                    | 465                     |
| TLS port status:                | Disabled                                    | Disabled                                          | Disabled               | Enabled                 |
|                                 |                                             |                                                   |                        |                         |

25

465 Disabled

Enabled No

NOTE: This server uses Internet Site documents to configure TLS settings and Authentication options for each protocol. Internet Site documents are located in the ServersInternet Sites view.

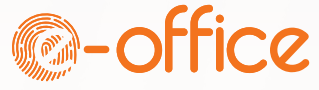

## **SMTP** Inbound Site

▶ If using Internet site documents, you must have an SMTP inbound internet site document

| SMTP Inbound Site Inbou                       | IND SMTP       | indicion S                                                                                                    |
|-----------------------------------------------|----------------|----------------------------------------------------------------------------------------------------|
| Basics   Security   Comments   Administration | on             |                                                                                                    |
| Descriptive name for this site:               | Inbound SMTP   |                                                                                                    |
| Organization:                                 | Martinus       |                                                                                                    |
| Host names or addresses mapped to this site:  |                | Should contain your host names<br>*and* the local IP address of<br>your Domino servers that have<br>SMTP enabled |
| Domino servers that host this site:           | * Use * or all | servers that have SMTP enabled                                                                                   |

#### Server: Poseidon/SRV/Martinus

Basics Security Ports... Server Tasks... Internet Prot

| Server name:                                                                | Poseidon/SRV/   | Martinus   |
|-----------------------------------------------------------------------------|-----------------|------------|
| Server title:                                                               | Main server for | the Olympu |
| Domain name:                                                                | Martinus        |            |
| Fully qualified Internet<br>host name:                                      | poseidon.marte  | dj.nl      |
| Cluster name:                                                               | Olympus         |            |
| Load Internet<br>configurations from<br>Server\Internet Sites<br>documents: | Enabled         |            |

#### SMTP Inbound Site Inbound SMTP

Basics Security Comments Administration

| TCP Authentication |            |
|--------------------|------------|
| Anonymous:         | ⊙ Yes ◯ No |
| Name & password:   | O Yes 🖲 No |

| TLS Authentication |            |
|--------------------|------------|
| Anonymous:         | ⊙ Yes ◯ No |
| Name & password:   | • Yes C No |

| TLS Options                   |
|-------------------------------|
|                               |
| Key file name: mail.martdj.nl |
| A LITER RELEASE ON Yes ON No. |

| Accept expired TLS<br>certificates: | ● Yes ○ No |
|-------------------------------------|------------|
| Check for CRLs:                     | C Yes 🖲 No |
| Trust expired CRLs:                 | ⊙ Yes ⊂ No |
| Allow CRL search to fail:           |            |

Т

TLS ciphers Modify

ECDHE\_RSA\_WITH\_AES\_256\_GCM\_SHA384 [C030] DHE\_RSA\_WITH\_AES\_256\_GCM\_SHA384 [9F] ECDHE\_RSA\_WITH\_AES\_128\_GCM\_SHA256 [C02F] DHE\_RSA\_WITH\_AES\_128\_GCM\_SHA256 [9E]

Note: Version 9.x Domino servers will ignore this selection. They use the server INI setting SSLCipherSpec instead.

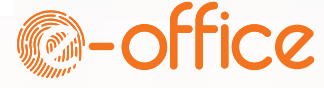

## Enable inbound StartTLS

- Offers "negotiated TLS over port 25
- Needs a TLS certificate
- TLS Credentials used from CertStore based on keyfile tag in server document / internet site
  - Key file tag must match a keyfile name (e.g. keyfile.kyr) <u>assigned</u> to your server
     Key file tag can be also a FQDN

Server: Poseidon/SRV/Martinus
Basics Security Ports... Server Tasks... Internet Pre
Notes Network Ports Internet Ports... Proxies

Outgoing TLS key file name: mail.martdj.nl

| Configuration           | Settings : Poseic       | ion/SRV/Martin   | ius                   | 10016         |
|-------------------------|-------------------------|------------------|-----------------------|---------------|
| Basics Security Client  | Upgrade Router/SMTP     | MIME NOTES.INI   | Settings HCL iNotes   | IMAP SNMP A   |
| Basics Restrictions and | Controls Message Dis    | claimers Message | Tracking Message Rec  | call Advanced |
| Journaling Commands a   | and Extensions Controls | 3                |                       |               |
| Inbound SMTP Com        | mands and Extension     | 8                | Outbound SMTP C       | ommands and E |
| SIZE extension:         | Enabled                 |                  | SIZE extension:       | Enabled       |
| Pipelining extension:   | Enabled                 |                  | Pipelining extension: | Enabled       |
| DSN extension:          | Disabled                |                  | DSN extension:        | Disabled      |
| 8 bit MIME extension:   | Enabled                 |                  | 8 bit MIME extension: | Enabled       |
| HELP command:           | Enabled                 |                  |                       |               |
| VRFY command:           | Enabled                 |                  |                       |               |
| EXPN command:           | Enabled                 |                  |                       |               |
| ETRN command:           | Disabled                |                  |                       |               |
| TLS negotiated over     | Enabled                 |                  |                       |               |

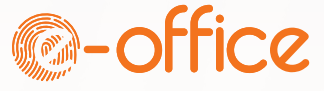

### Inbound Relay Control

- ▶ For external server <u>ALWAYS</u> ensure nobody can use your server as a "Relay Host"
- ▶ The single " \* " in the field means nobody can relay

| Configuration Settin<br>Basics   Security   Client Upgrad                                                      | gs : *<br>e   LDAP   <u>Router/SMTP</u>   MIME   N | OTES.INI Settings   HCL il                                       | Notes   IMAP   SNMP   Activity Logging |
|----------------------------------------------------------------------------------------------------|----------------------------------------------------|------------------------------------------------------------------|----------------------------------------|
| Basics Restrictions and Controls Message Disclaimers Ressage Tracking Ressage Recall Advanced                  |                                                    |                                                                  |                                        |
| Inbound Relay Controls                                                                                         |                                                    | Inbound Relay Enfo                                               |                                        |
| Allow messages to be sent<br>only to the following external<br>internet domains:                               |                                                    | Perform Anti-Relay<br>enforcement for these<br>connecting hosts: | External hosts                         |
| Deny messages to be sent *<br>to the following external<br>internet domains: (* means<br>all)                  |                                                    | Exclude these<br>connecting hosts from<br>anti-relay checks:     |                                        |
| Allow messages only from<br>the following internet hosts<br>to be sent to external<br>internet domains:        |                                                    | Exceptions for<br>authenticated users:                           | Allow all authenticated users to relay |
| Deny messages from the<br>following internet hosts to be<br>sent to external internet<br>domains:(* means all) |                                                    |                                                                  |                                        |

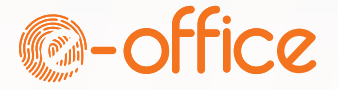

### Inbound Recipient Check

- Setting in same tab in config document further down in the form
- Denies all recipients not found in directory
- Recommendation: Enabled

| Inbound Connection Controls                                                           |                                                                                                    |
|---------------------------------------------------------------------------------------|----------------------------------------------------------------------------------------------------|
| Verify connecting hostname Disabled<br>in DNS:                                        |                                                                                                    |
| Allow connections only from<br>the following SMTP internet<br>hostnames/IP addresses: |                                                                                                    |
| Deny connections from the<br>following SMTP internet<br>hostnames/IP addresses:       |                                                                                                    |
| Error limit before connection 10<br>is terminated:                                    |                                                                                                    |
| Inbound Sender Controls                                                               | Inbound Intended Recipients Controls                                                                          |
| Verify sender's domain in Disabled<br>DNS:                                            | Verify that local domain Enabled<br>recipients exist in the<br>Domino Directory:<br>Reject ambiguous Disabled |
|                                                                                       | names:                                                                                                    |
|                                                                                       | groups:                                                                                                    |

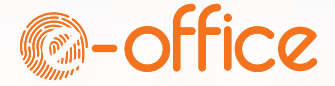

## Sender's domain

### ▶ Verify sender's domain in DNS

- Checks whether mail from domain exists in DNS
- Recommendation: Martijn Enabled, Daniel Disabled

|                                                                                                    | terminated.                                              |                          |                       |
|----------------------------------------------------------------------------------------------------|----------------------------------------------------------|--------------------------|-----------------------|
|                                                                                                    | Inbound Sender Controls                                  | Inbound Intended Re      | cipients Controls     |
|                                                                                                    | <u>Verify sender's domain in</u> <sup>『</sup> Enabled 』▼ | Verify that local domain | <sup>r</sup> Enabled▼ |
| Allow inbound messages only if the domain of the sender's address in the MAILFROM SMTP command can be found in DNS. |                                                          |                          |                       |
|                                                                                                    |                                                          | •                        | Reject ambiguous      |
|                                                                                                    |                                                          |                          | names:                |
|                                                                                                    |                                                          |                          | names                 |

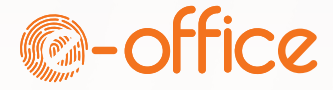

### **Connecting hostname**

- Verify connecting hostname in DNS
  Checks for a PTR record
- Strong recommendation: Disabled

#### Inbound Connection Controls

Verify connecting hostname in <sup>C</sup>Disabled <u>J</u>

Refuse all messages from hosts whose names are not found in DNS.

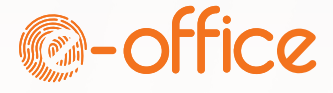

## Blacklists & Whitelists

### ▶ Blacklists / whitelists

| DNS Blacklist Filters                                                    |                                                                            | <b>DNS Whitelist Filters</b>                                             |                                       |
|--------------------------------------------------------------------------|----------------------------------------------------------------------------|--------------------------------------------------------------------------|---------------------------------------|
| DNS Blacklist filters:                                                   | <sup>r</sup> Enabled ₂ ▼                                                   | DNS Whitelist Filters:                                                   | <sup>『</sup> Enabled』▼                |
| DNS Blacklist sites:                                                     | <sup>®</sup> bl.spamcop.net.<br>zen.spamhaus.org.<br>virbl.dnsbl.bit.nl. 』 | DNS Whitelist Sites:                                                     | ິ nlwhitelist.dnsbl.bit.nl. ຼ         |
| Desired action when a<br>connecting host is found in a<br>DNS Blacklist: | Cog and reject message                                                     | Desired action when a<br>connecting host is found<br>in a DNS whitelist: | ି Silently skip blacklist filters ଥ 💌 |
| Custom SMTP error response<br>for rejected messages:                     | <sup>™</sup> Your host %s was found in the DNS Blacklist at %s<br>』        |                                                                          |                                       |

Reasonably safe to log and reject

▶ Log and tag, combined with a 3rd party tool / plugin would be better

But many 3rd party tools do the blacklist check themselves

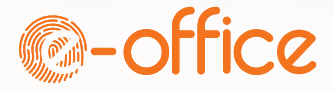

## SPF & DKIM

DKIM signature verification:

### Inbound Sender Domain Authentication Controls Inbound Sender Domain Authentication Controls

|                                                                                          | Enabled 3                           |
|------------------------------------------------------------------------------------------|-------------------------------------|
| Sender Policy Framework<br>check (SPF):                                                  | <sup>r</sup> Enabled 』▼             |
| Desired action when the<br>sending IP hard fails the SPF<br>check for the sender domain: | <sup>r</sup> Log and tag message 』▼ |
| Do not perform an SPF check<br>for the following internet<br>hostnames/IP addresses:     | Г _]                                |

▶ Too dangerous to Log and reject

Fnabled

"Log and tag message" adds 2 fields to an incoming mail

- ▶ DKIM\_Signature
- ▶ Received\_SPF
- Can be used in mail rules
- ▷ Or 3rd party plugins...

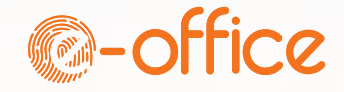

# See SPF & DKIM results in header

### From an email: View – Show – Page Source

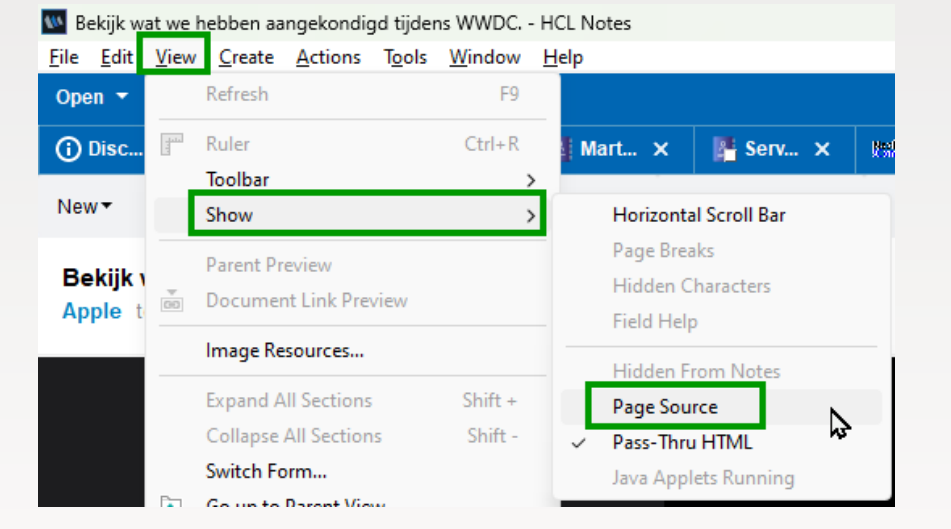

Authentication-Results: martdj.nl 1;

spf=pass smtp.mailfrom=n\_i\_bounces@insideapple.apple.com (sender IP
17.32.227.198);
dkim=pass header.s=insideapple0517 header.d=insideapple.apple.com

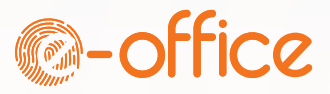

### DMARC

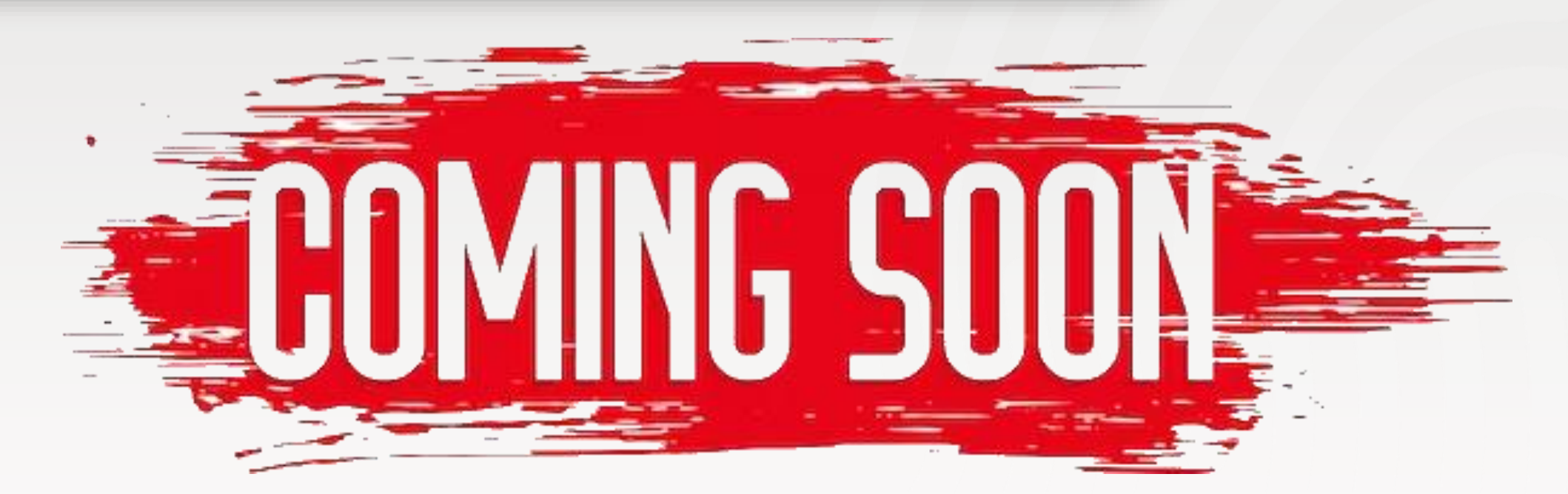

▶ We hope...

▶ You can still vote: <u>https://domino-ideas.hcltechsw.com/ideas/IDEAMLCT-I-6</u>

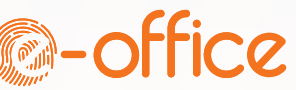

## All Domino checks are binary...

- Modern anti-spam systems use a reputational score based on all these previous parameters
- ▷ We currently can't do that in Domino

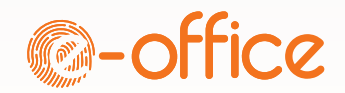

### Introducing SpamGeek

- SMTP protocol Extension Manager created by Daniel Nashed
- ▷ Tool and basic support is free. Complex questions or scenarios are consulting
- Adds flexible anti-spam features to Domino
- Good for small environments and offers a lot of tracing

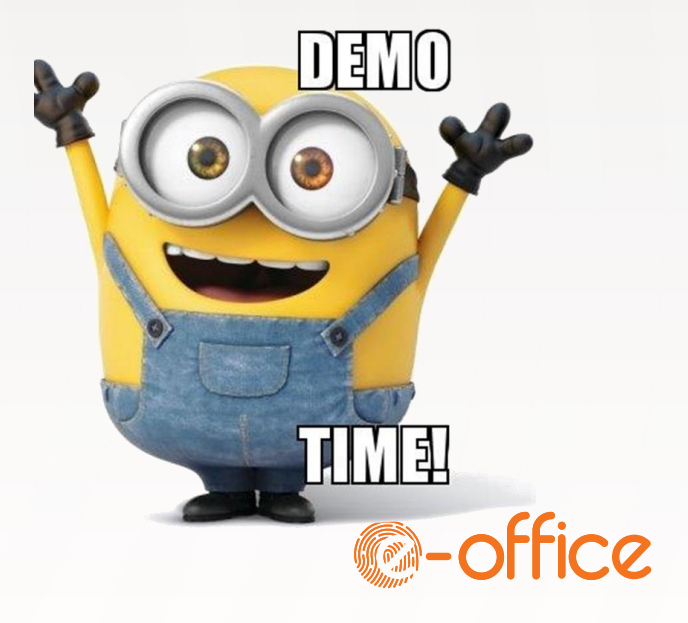

### **SMTP** Debug parameters

#### SMTPDebug

This parameter can be set to capture inbound SMTP protocol conversations. This is for all messages received by the SMTP listener from all clients and servers via the

SMTP protocol. 1 - Enable minimal logging of the SMTP listener 2 - Enable information logging of data sent and received along with some additional debugging information. This setting indicates commands and responses being received/sent along with the number of bytes being transmitted. However, it does not include the text that is transmitted. 3 - Enable verbose logging of data sent and received. Along with the information recorded at setting 2, this level shows the actual text received/sent via SMTP. Note that this does not include the text body of messages. 4 - This is the most verbose setting.

- **SMTPDebugIO Description**: Enables the logging of all data received by the SMTP listener task:
- 0 No logging 1 Number of bytes sent and received during the SMTP conversation 3 Logs all data received by the SMTP task 4 RFC822 data (message data)
- Syntax: SMTPDebugIO=value
- Caution: Use SMTPDebugIO only when necessary and disable it again as soon as possible. It can cause the log file to grow very large, and logs the contents of received messages.
- **Applies to:** SMTP servers
- Default: 0
- **UI equivalent:** None

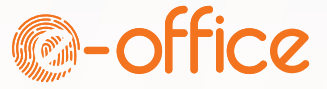
## **Useful Resources**

- <u>https://blog.martdj.nl</u> Martijn's blog
- <u>https://blog.nashcom.de</u> Daniel's blog
- <u>https://mxtoolbox.com</u>

Check your configuration and whether your server is listed on blacklists

- https://talosintelligence.com/ Daniels tip to check your reputational score
- https://mailtrap.io/blog/smtp-commands-and-responses/ Useful site to understand return codes in an SMTP communication

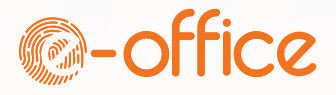

## Questions?

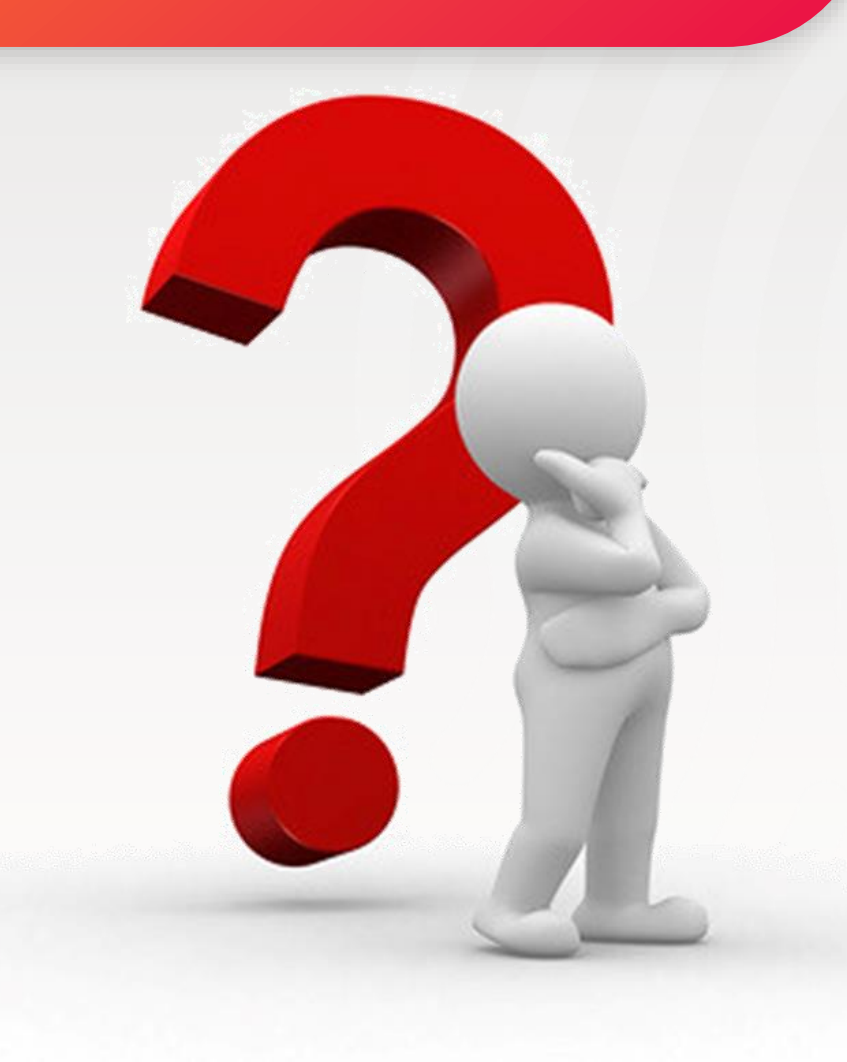

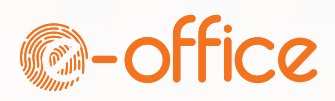